## 云打印服务使用说明文档

## 一、 云打印服务基本情况

云打印服务是在南开大学图书馆原有打印、复印和扫描服务的基础上提出的新服务形式。 云打印服务提供通过网页上传打印文档、网页下载扫描文档的新型打印形式,解决原有打印 过程中 Windows 操作系统需要读者安装联创打印驱动、MacOS 操作系统和智能手机终端 无法上传打印文档、下载扫描文档的难题,为读者提供更为便捷的自助文印方式和更加良好 的使用体验。

云打印服务无需读者下载打印驱动,读者可以随时随地使用任何连接南开大学校园网的 终端设备,通过终端自带的浏览器打开云打印服务网址,登录云平台,上传需要打印的文档或 者下载已经扫描好的扫描件。读者可以在上传完需要打印的文档后,到任意一台打印机处, 刷卡进行文档的打印(注意:如果读者进行彩色打印,请至津南中心馆五楼东厅打印机处)。

云打印与图书馆提供的原有打印方式是兼容的,如果读者电脑内已经安装联创打印驱动, 也可以通过之前的方式进行文件打印和扫描,无需进行任何设置或改动。

云打印支持的打印文件格式:Office Word, Excel, Pdf, Jpg, Png, Txt

云打印服务网址:http://print.lib.nankai.edu.cn/

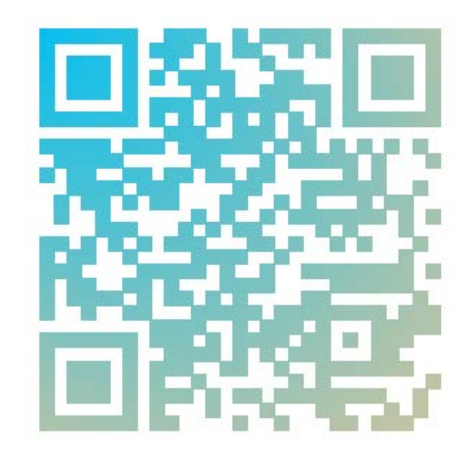

二维码 :

- 二、 云打印服务操作流程
  - 2.1 云打印服务电脑端使用说明
    - 2.1.1 Windows 操作系统(Windows7、Windows8 和 Windows10 均可)
  - ◆ 在 Windows 操作系统中,在连接校内网的基础上,选用 IE、谷歌、火狐、360 等

常用浏览器;

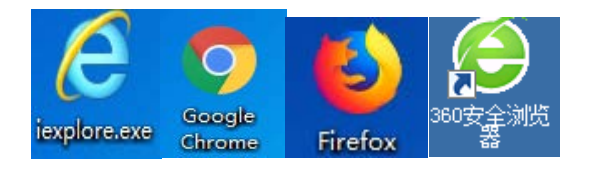

◇ 输入云打印网址信息:<u>http://print.lib.nankai.edu.cn/</u>,并进行登录,账号密码与原

打印账号密码一致;

|            |        | 联创打印管理系统 |      |     |  |
|------------|--------|----------|------|-----|--|
| LOO<br>LOO | 7,0226 |          | RBGH | Rig |  |

◇ 登陆成功进入云打印界面后,点击"选择文件"按钮,选择需要打印的文档。注意选择支持的打印文档类型、纸质(A4、A3)、黑白(彩色)、双面、份数等信息,并点击"确定"进行上传,当系统显示"上传成功"时,表明文件已经成功上传到服务器;

| 上将成为 |  |
|------|--|
|      |  |
|      |  |
|      |  |
|      |  |

◇ 读者在上传完成后,可点击"打印文档"图标,查看打印文档列表,如不需打印,可

|                                  |      |      |     | G    | (?)                 |
|----------------------------------|------|------|-----|------|---------------------|
| 22-17ED                          | 打印文稿 | 扫描文档 | 打印度 | 使用統計 | #4 RD               |
| I 🖹 HINDRIKSELdocx               |      |      |     |      | 2019-04-08 13:15:24 |
| 紙型: A4; 黒白: 1; 彩色: 0; 紙洗: 1; 1份  |      |      |     |      | Î                   |
| 2 💼 元打印刷试文档 docx                 |      |      |     |      | 2019-04-11 17:11:49 |
| 戦型: A4; 黒白: 1; 彩色: 0; 戦発: 1; 109 |      |      |     |      | 1                   |
| 3 🖹 (3)@/#0408104133_1_1009.pdf  |      |      |     |      | 2019-04-11 17:38:37 |
| 紙型: A3; 屋白: 1; 彩色: 0; 紙閉: 1; 10份 |      |      |     |      | Î                   |
|                                  |      |      |     |      |                     |

以进行删除操作;

◇ 选择南开大学图书馆内的打印点(注意,津南校区中心馆五楼东厅支持彩色打印,
 其他打印点均为黑白打印),选择"自助打印",并刷卡,进行文件打印。

|        | English |
|--------|---------|
| 联创自助打印 | 复印系统    |
| 自助打印   | 自助扫描    |
| 自助复印   | 使用说明    |

◆ 取走打印材料,完成云打印服务整个流程。

- 2.1.2 Mac OS 操作系统

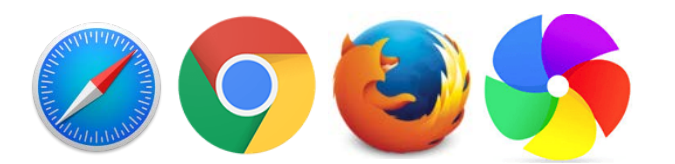

◇ 输入云打印网址信息:<u>http://print.lib.nankai.edu.cn/</u>,并进行登录,账号密码与原

打印账号密码一致;

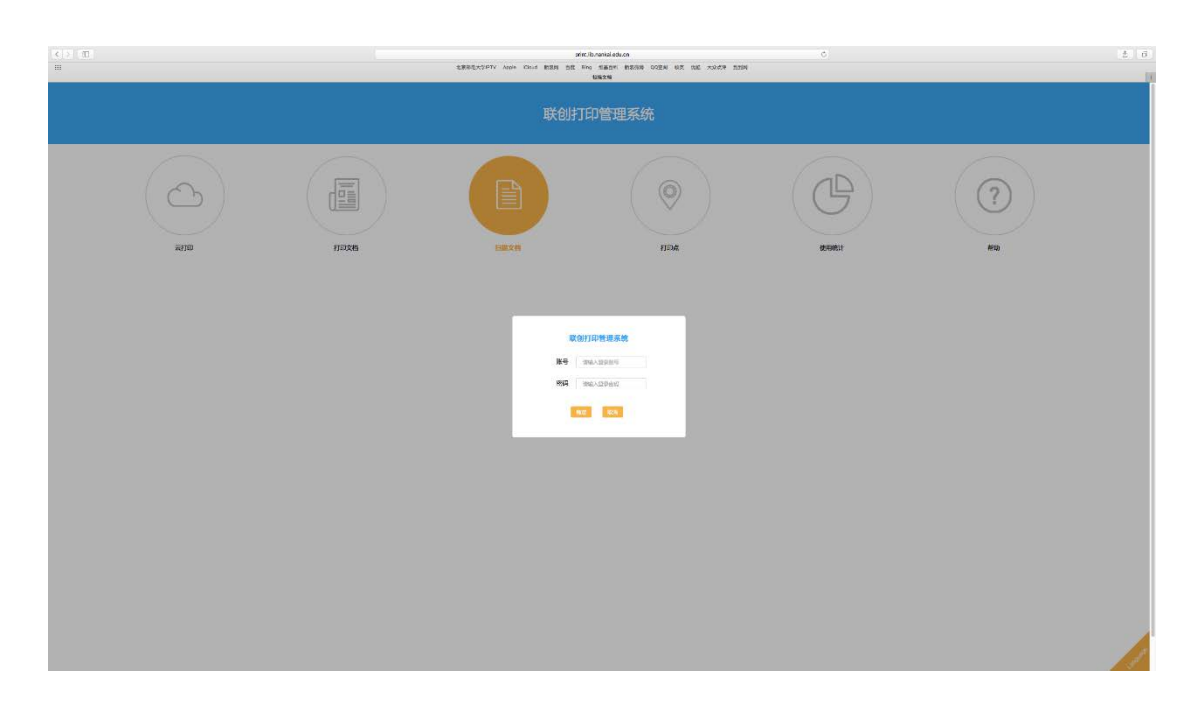

◆ 登陆成功进入云打印界面后,点击"选择文件"按钮,选择需要打印的文档。注意选择支持的打印文档类型、纸质(A4、A3)、黑白(彩色)、双面、份数等信息,并点击"确定"进行上传,当系统显示"上传成功"时,表明文件已经成功上传到服务器;

| 1                                                                                                    |          | ofa<br>SHRETCHTY Ande Klaud BER BE B | ibrahiladuan<br>10 Séan Basis Qozn Ba de roady ada<br>200 | ٥. |     | 0 ± |
|----------------------------------------------------------------------------------------------------|----------|--------------------------------------|-----------------------------------------------------------|----|-----|-----|
|                                                                                                    | 联创打印管理系统 |                                      |                                                           |    |     |     |
|                                                                                                    | 1732B    |                                      | 154                                                       |    | (?) |     |
| 2月: 6053 Maximuma<br>23世紀20世代(10年4 Word, basil John Jog Jog Set<br>初初: 1 本4 -<br>初初: 1 本9<br>- 1 本9<br>- 1 本9<br>- 1 本9<br>- 1 本9 |          |                                      |                                                           |    |     |     |
|                                                                                                    |          |                                      |                                                           |    |     |     |
|                                                                                                    |          |                                      |                                                           |    |     |     |
|                                                                                                    |          |                                      |                                                           |    |     |     |

| ( ) T                                                                                                    | mint ib considering                                | 0        | 0 1 1 |
|----------------------------------------------------------------------------------------------------|----------------------------------------------------|----------|-------|
| Contraction and Contraction and Contraction an | TRATTON AND OUT BOD OF LOS SARE BODS OF IN THE TOP | a . 1111 |       |
|                                                                                                    | prelibraria.cou crédiant/sant dansauger            |          | 10    |
|                                                                                                    |                                                    |          |       |
|                                                                                                    |                                                    |          |       |
|                                                                                                    |                                                    |          |       |
|                                                                                                    |                                                    |          |       |
|                                                                                                    |                                                    |          |       |
|                                                                                                    |                                                    |          |       |
|                                                                                                    |                                                    |          |       |
|                                                                                                    |                                                    |          |       |
|                                                                                                    |                                                    |          |       |
|                                                                                                    |                                                    |          |       |
|                                                                                                    |                                                    |          |       |
|                                                                                                    |                                                    |          |       |
|                                                                                                    |                                                    |          |       |
|                                                                                                    |                                                    |          |       |
|                                                                                                    |                                                    |          |       |
|                                                                                                    |                                                    |          |       |
|                                                                                                    |                                                    |          |       |
|                                                                                                    |                                                    |          |       |
|                                                                                                    |                                                    |          |       |
|                                                                                                    |                                                    |          |       |
|                                                                                                    |                                                    |          |       |
|                                                                                                    |                                                    |          |       |
|                                                                                                    |                                                    |          |       |
|                                                                                                    | 上传成职                                               |          |       |
|                                                                                                    |                                                    |          |       |
|                                                                                                    | 82                                                 |          |       |
|                                                                                                    |                                                    |          |       |
|                                                                                                    |                                                    |          |       |
|                                                                                                    |                                                    |          |       |
|                                                                                                    |                                                    |          |       |
|                                                                                                    |                                                    |          |       |
|                                                                                                    |                                                    |          |       |
|                                                                                                    |                                                    |          |       |
|                                                                                                    |                                                    |          |       |
|                                                                                                    |                                                    |          |       |
|                                                                                                    |                                                    |          |       |
|                                                                                                    |                                                    |          |       |
|                                                                                                    |                                                    |          |       |
|                                                                                                    |                                                    |          |       |
|                                                                                                    |                                                    |          |       |
|                                                                                                    |                                                    |          |       |
|                                                                                                    |                                                    |          |       |
|                                                                                                    |                                                    |          |       |
|                                                                                                    |                                                    |          |       |
|                                                                                                    |                                                    |          |       |
|                                                                                                    |                                                    |          |       |
|                                                                                                    |                                                    |          |       |
|                                                                                                    |                                                    |          |       |
|                                                                                                    |                                                    |          |       |

◆ 读者在上传完成后,可点击"打印文档"图标,查看打印文档列表,如不需打印,可

以进行删除操作;

| $(\circ)$                                            | A     |           | 0     |       | (2)                 |
|------------------------------------------------------|-------|-----------|-------|-------|---------------------|
| 8770                                                 | timza | Fallicola | ritte | 80000 | NE                  |
| 18 annumcens.exx                                     |       |           |       |       | 2019-04-08 13:15:24 |
| NET AL MOLT NO.0 NET 10                              |       |           |       |       | E                   |
| 2 (1) E11/2004(2014-04)<br>相對 A4: 第日1: 彩色:0: 昭熙1: 1日 |       |           |       |       | 2019-04-11 17:11-08 |
|                                                      |       |           |       |       | 2019-04-11 17:38:37 |
| NESE A3: MATE 1: 40% 0: 45% 1: 100                   |       |           |       |       | 8                   |
| 4 B 122.000                                          |       |           |       |       | 2019-04-12 17:39:09 |
| ERAL MOLENSE ENLIG                                   |       |           |       |       | 8                   |
| S REdoo                                              |       |           |       |       | 2019-04-12 17:40:00 |
| 低型 44、単位 1 彩色 4 低圧 1 1分                              |       |           |       |       | B                   |
|                                                      |       |           |       |       |                     |
|                                                      |       |           |       |       |                     |

◇ 选择南开大学图书馆内的打印点(注意,津南校区中心馆五楼东厅支持彩色打印, 其他打印点均为黑白打印),选择"自助打印",并刷卡,进行文件打印。

|         | English |
|---------|---------|
| 联创自助打印象 | 夏印系统    |
| 自助打印    | 自助扫描    |
| 自助复印    | 使用说明    |

◆ 取走打印材料,完成云打印服务整个流程。

- 2.2 云打印服务手机版使用说明
  - 2.2.1 安卓系统手机

| 下午5:26          |                  | 🕫 🛈 🗇 🕸  |
|-----------------|------------------|----------|
| <               | WLAN             |          |
| 开启WLAN          |                  |          |
| 连接的WLAN         |                  |          |
|                 | LAN 2.46/50      | >        |
| ⑦ DIRECT<br>已保存 | -d5-HP M427 Lase | rJet 🔒 > |
|                 | 2.4G/5G          | >        |
| 选取附近的WLAN       | I                |          |
| 其他              |                  | >        |
| WLAN 设置         |                  |          |
| 高级设置            |                  | >        |
|                 |                  |          |
|                 |                  |          |
|                 |                  |          |
|                 |                  |          |

- ◇ 安卓系统手机用户需要确认使用的是南开大学校园网;
- ◇ 打开手机浏览器(或者利用手机自带的扫一扫功能扫描本说明文档给出的二维码),

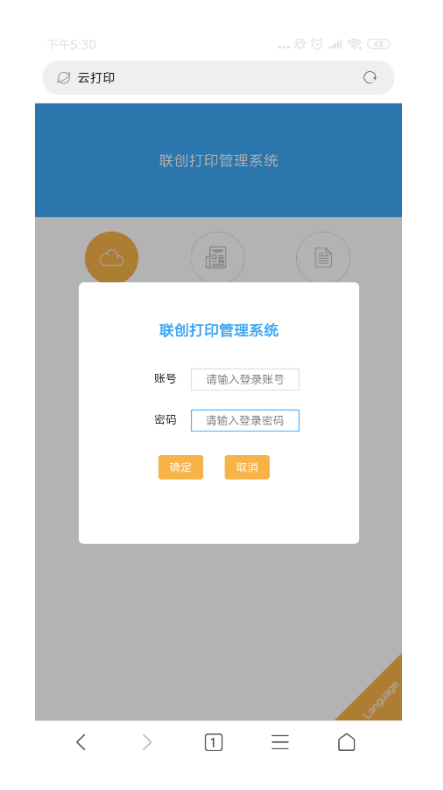

输入云打印网址信息,并输入账号密码进行登录;

◆ 登陆成功进入云打印界面后,点击"选择文件"按钮,选择需要打印的文档。注意选择支持的打印文档类型、纸质(A4、A3)、黑白(彩色)、双面、份数等信息,并点击"确定"进行上传,当系统显示"上传成功"时,表明文件已经成功上传到服务器;

| 下午5:36                                                                 |                                                                  | 🖉 🗑 atl 🛜 (42)                                  |
|------------------------------------------------------------------------|------------------------------------------------------------------|-------------------------------------------------|
| ◎ 云打印                                                                  |                                                                  | Q                                               |
|                                                                        |                                                                  |                                                 |
| <u>C</u>                                                               |                                                                  |                                                 |
| 云打印                                                                    | 打印文档                                                             | 扫描文档                                            |
|                                                                        | G                                                                | ?                                               |
| 打印点                                                                    | 使用统计                                                             | 帮助                                              |
| 文件: 选择文<br>支持的文档格式:<br>纸质: A3 →<br>○ 黑白 ④<br>双面: <b>双面(长</b><br>份数: 10 | 件 FHBHHGGEBIGHI33_1_1U<br>Office Word, Excel,Pd<br>● 彩色<br>边翻转)▼ | <sup>009 yeff</sup><br>If , Jpg ,Png, Txt<br>修定 |
| 版本所                                                                    | 有 杭州联创信息技术和<br>V2.0.5.171012                                     | 有限公司                                            |
| < >                                                                    | 1                                                                | $\equiv$ $\triangle$                            |

◇ 读者在上传完成后,可点击"打印文档"图标,查看打印文档列表,如不需打印,可

|                                                      |                                                      | 🕫 🛈 all 🛜 🖪          |   |
|------------------------------------------------------|------------------------------------------------------|----------------------|---|
| ◎ 打印文档                                               |                                                      | Q                    |   |
|                                                      |                                                      |                      |   |
|                                                      |                                                      |                      |   |
| 云打印                                                  | 打印文档                                                 | 扫描文档                 |   |
| •                                                    | C                                                    | ?                    |   |
| 打印点                                                  | 使用统计                                                 | 帮助                   |   |
| 1 🖹 云打印测试                                            | 文档.docx 2019-04                                      | 1-08 13:15:24        |   |
| 纸型: A4; 黑白: 1; \$                                    | 彩色: 0; 纸张: 1; 1份                                     |                      |   |
| 2 <b>日</b> 描件0408<br>2019-04-08 13:43:3              | 3104133_1_1009.pdf<br>36                             |                      |   |
| 纸型: A4; 黑白: 1; 非                                     | 彩色: 0; 纸张: 1; 1份                                     | Ē                    |   |
| 3 🛃 云打印测试                                            | 文档.docx 2019-04                                      | -11 17:11:49         |   |
| 纸型: A4; 黑白: 1; 新                                     | 彩色: 0; 纸张: 1; 1份                                     | Ē                    |   |
| 4 📄 扫描件0408<br>2019-04-11 17:38:3<br>征刑- A2- 四白-11-5 | 3104133_1_1009.pdf<br>37<br>25:49- 0- 45:24- 1- 1043 | 5108                 | 8 |
| < >                                                  | 1                                                    | $\equiv$ $\triangle$ |   |

◇ 选择对应的打印点(注意,津南校区中心馆五楼东厅支持彩色打印,其他打印点均 为黑白打印),选择"自助打印",并刷卡,进行文件打印。

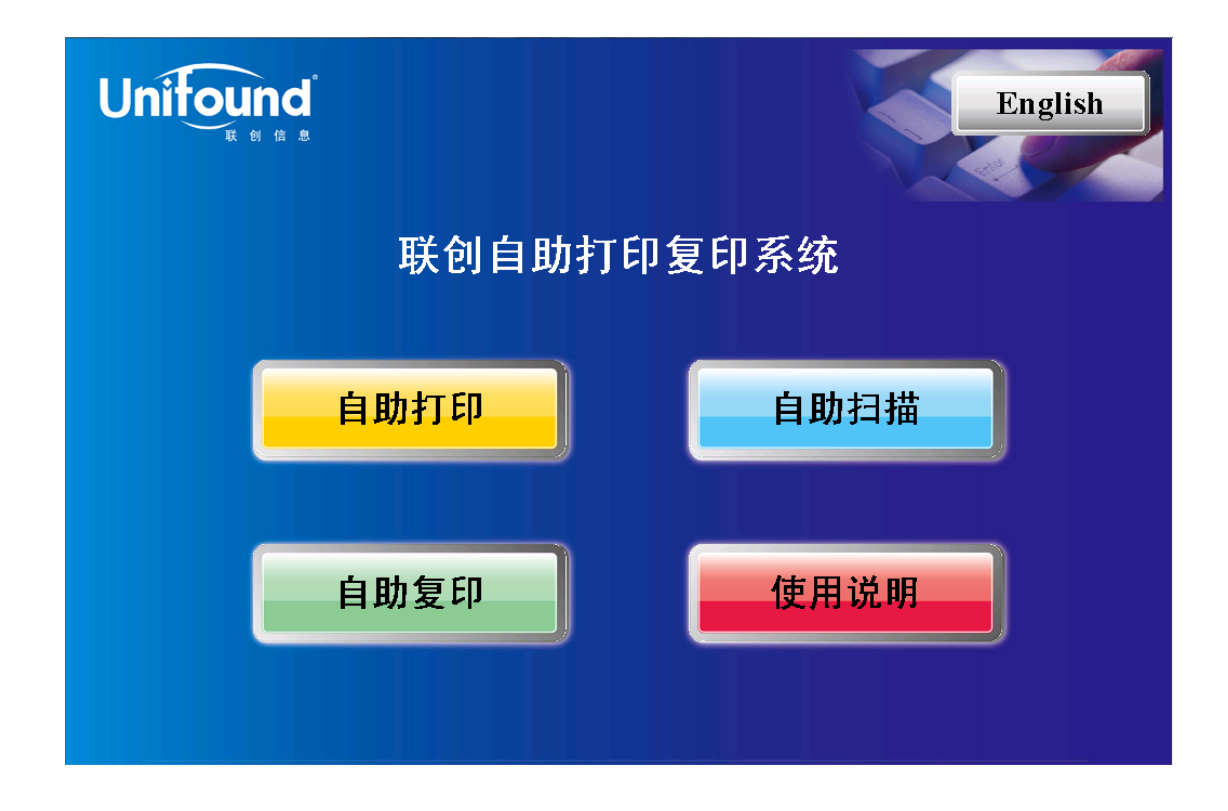

◆ 取走打印材料,完成云打印服务整个流程。

2.2.2 i0S 系统手机

| <ul> <li>95% (1) +</li> </ul> | 11:31       | 대 中国移动 🗢             |
|-------------------------------|-------------|----------------------|
|                               | 无线局域网       | <设置                  |
|                               |             |                      |
|                               |             | 无线局域网                |
| (i) 🗢                         |             | ✓ NKU_WLAN<br>不安全的网络 |
|                               |             | 选取网络                 |
| (j) 🗢                         |             | iNankai              |
|                               |             | 其他                   |
|                               |             |                      |
| <                             | 警窝移动网的应用    | 使用 WLAN 与蛇           |
|                               |             |                      |
| $\bigcirc$                    |             | 启用 WAPI              |
|                               |             |                      |
| $\bigcirc$                    | 络           | 询问是否加入网              |
| 8必须手动选择。                      | 。如果没有已知网络,您 | 将自动加入已知网络            |
|                               |             |                      |

- ◇ iOS 系统手机用户需要确认使用的是南开大学校园网;
- ◇ 打开手机浏览器(或者利用手机自带的扫一扫功能扫描本说明文档给出的二维码),

| ull中国移动 🗢 | 10:47             | e 90% 💷 ۶ |
|-----------|-------------------|-----------|
| ×         | 云打印               |           |
|           | 联创打印管理系统          |           |
|           |                   |           |
|           | 联创打印管理系统          |           |
|           | <b>账号</b> 请输入登录账号 |           |
|           | <b>密码</b> 请输入登录密码 |           |
|           | 确定取消              |           |
|           |                   |           |
|           |                   |           |
|           |                   |           |
|           |                   | 5 SERIES  |

输入云打印网址信息,并输入账号密码进行登录;

◆ 登陆成功进入云打印界面后,点击"选择文件"按钮,选择需要打印的文档。注意选择支持的打印文档类型、纸质(A4、A3)、黑白(彩色)、双面、份数等信息,并

| ull 中国移动 🗢                    | 10:48                                      | 👁 90% 💷 4         |
|-------------------------------|--------------------------------------------|-------------------|
| ×                             | 云打印                                        |                   |
|                               | 联创打印管理系统                                   | <b>合</b> 张叶青      |
| 五<br>打印                       | 打印文档                                       | 日指文档              |
| 打印点                           | 使用统计                                       | <b>?</b><br>帮助    |
| 文件: 选择<br>支持的文档格式<br>纸质: A4 ▼ | <mark>文件</mark><br>: Office Word,Excel ,Pd | f , Jpg ,Png, Txt |
| ● 黑白                          | ○ 彩色                                       |                   |
| 双面: 单面                        | T                                          |                   |
| 份数: 1                         | 确定                                         | -Andrew B         |

点击"确定"进行上传,当系统显示"上传成功"时,表明文件已经成功上传到服务器;

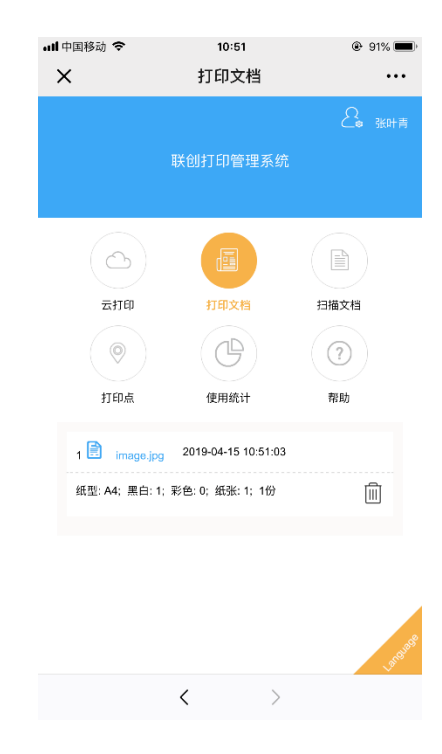

◆ 读者在上传完成后,可点击"打印文档"图标,查看打印文档列表,如不需打印,可

◇ 选择对应的打印点(注意,津南校区中心馆五楼东厅支持彩色打印,其他打印点均

|        | English |
|--------|---------|
| 联创自助打印 | 复印系统    |
| 自助打印   | 自助扫描    |
| 自助复印   | 使用说明    |

为黑白打印),选择"自助打印",并刷卡,进行文件打印。

◆ 取走打印材料,完成云打印服务整个流程。

## 三、 云打印扫描功能使用说明

云打印服务提供下载扫描文件功能,可以使读者通过云打印系统直接下载扫描完的文档。 下载扫描文档操作流程如下:

- ◇ 读者先到图书馆打印机点进行文档扫描操作;
- ◇ 完成扫描操作后,使用电脑、手机等终端连接校内网并用浏览器打开云服务网址;
- ◆ 输入账号密码,进入系统后,点击"扫描文档"图标;
- ◇ 根据需要选择"全选"、"批量下载"功能,或者直接点击需要下载扫描件的<sup>□</sup>图标, 进行文档下载。

注意:手机端下载扫描件时,不要通过微信、QQ等软件扫描云打印二维码网址的方式 登录云打印管理系统,该方法可以实现扫描文档的删除,但无法实现扫描文档的下载。 要使用手机浏览器打开网址,或者使用手机自带的扫一扫扫码,通过手机浏览器打开。 进而实现扫描文档的下载。

四、 查看打印点功能

云打印服务提供查看打印点功能,可以帮助读者确定目前可以使用的打印点信息。查看 打印点操作流程如下:

| 联创打印管理系统 |      |  |                 |             |   |  |  |
|----------|------|--|-----------------|-------------|---|--|--|
| ETP      | FREE |  | <b>9</b> .996.4 | (?)<br>Kito |   |  |  |
|          |      |  |                 |             | / |  |  |

◇ 连接校内网,打开浏览器,输入云服务网址,打开云打印服务页面;

◆ 输入账号密码,进入系统后,点击"打印点"图标;

| 联创打印管理系统             |              |      |         |      |             |  |
|----------------------|--------------|------|---------|------|-------------|--|
|                      |              |      | 0       | C    | $\bigcirc$  |  |
| ₩174D                | \$7.ED;32,84 | 用属文称 | 1300.05 | 使用吗? | #2 RD       |  |
| 1 43 津南校区西业务检察务大厅。黑白 |              |      |         |      | 开放 🛩        |  |
| ie型:: A4; A4;        |              |      |         |      | <b>斯福哈尔</b> |  |
| 2 2 经济分增一额大厅_展白      |              |      |         |      | anne x      |  |
| <u>術型:::A4;A3;</u>   |              |      |         |      | 无法有限制遵循     |  |
| 3 45 理科11202度门口_展出   |              |      |         |      | 开放 🛩        |  |
| iE型::A4;A3;          |              |      |         |      | 果病空间        |  |
| 4 28 中心推二粮大厅服务会_副印   |              |      |         |      | 开放 🛩        |  |
| 毛型: : A4; A3;        |              |      |         |      | 原研究所        |  |
| 5 48 中心体三极四侧成化区_用白   |              |      |         |      | Osta X      |  |
| 新型::: A4; A3;        |              |      |         |      | an-Add(     |  |
| 6 11 中心增益接合制定法医_用目   |              |      |         |      | Cana X      |  |

◇ 根据打印点的状态,选择可用的打印机(如果机器显示缺 A4(A3)纸,请及时联

## 五、 云打印服务统计功能

云打印统计功能可以查看读者打印、扫描、复印功能的使用情况,手机端和电脑端均可 以进行统计查询操作。以电脑端具体操作流程为例:

◆ 连接南开大学校内网,并输入云打印网址信息,打开云打印服务网页;

| 联创打印管理系统                                           |                    |       |         |              |            |  |  |
|----------------------------------------------------|--------------------|-------|---------|--------------|------------|--|--|
| Etta                                               | TIDIZA             | HIRCH | Dittade | CD<br>emisit | (?)<br>Hib |  |  |
| 文件: <b>2</b> 塔文件<br>支持的文档指式: Office Word, Excel, P | df , Jpg ,Png, Txt |       |         |              |            |  |  |
| SUA: A4 ·<br>● 第日 ① 彩色<br>双面: 血面 ·                 |                    |       |         |              |            |  |  |
| 6094 - 1 <b>1</b>                                  |                    |       |         |              |            |  |  |
|                                                    |                    |       |         |              |            |  |  |

◇ 选择使用统计功能,进入使用统计功能界面。选择开始日期、结束日期,点击"刷

| ±1150                                           | 7111/2/28           |                       | FIELDS                                             | Griteet | (?)<br>¥8)                                           |
|-------------------------------------------------|---------------------|-----------------------|----------------------------------------------------|---------|------------------------------------------------------|
| 3期: 2019-03-11 结果                               | HMB: 2019-04-11 600 |                       |                                                    |         |                                                      |
| 1月前<br>使用次数:7<br>:49<br>主用震:0.00元<br>本均消震:0.00元 |                     | 使<br>使用:<br>+词<br>本地: | +1mm<br>用(水数):5<br>大小):55KB<br>義:0.00元<br>物語:0.00元 |         | 18810<br>使用功政:2<br>使用而政:2<br>卡均樂:0.00元<br>水均得意:0.00元 |

Server.

新"按钮,系统将自动将统计好打印、扫描、复印等信息展示在下方;

◇ 读者根据需求,还可以点击"明细"按钮,查看详细信息;

|                  | 联创打印管理系统     |          |       |      |      |               |            |  |
|------------------|--------------|----------|-------|------|------|---------------|------------|--|
| EtH              | )            | VEIZN    | FIRCH | TER  |      | CP<br>GRIERCE | (?)<br>Rit |  |
| Hosen 2019-03-11 | ieren x      | 19-04-11 |       |      |      |               | -          |  |
| 949              | 类羽           | 80.02    | 本地消费  | 1.00 | 8610 | 11.22         | 收费类型       |  |
| 1                | 8010         | 1        | 0     | 0    | 0.15 | A4            | 日和化费       |  |
| 2                | 121b         | 5        | 0     | 0    | 1    | A4            | 自助权费       |  |
| 3                | 1340         | 52       | 0     | 0    | 6,4  | A4            | 自动权害       |  |
| 4                | 口印           | 1        | 0     | 0    | 0.2  | A4            | 自助収置       |  |
| 5                | <b>30</b> 10 | 1        | 0     | 0    | 0.15 | A4            | 自助权差       |  |
| 6                | 125          | 1        | 0     | 0    | 0.1  |               | 自动化费       |  |
| 7                | 打印           | 5        | 0     | 0    | 1    | A4            | 自助収費       |  |
| 8                | 12:0         | 1        | 0     | 0    | 0,1  |               | 自动收费       |  |
| 9                | 白南           | 1        | 0     | 0    | 0.1  |               | 目的収用       |  |
| 10               | 91±D         | 1        | 0     | 0    | 0.2  | A4            | 自动权力       |  |
| 11               | 打印           | 4        | 0     | 0    | 0.8  | A4            | 自約収益       |  |
| 12               | 1719         | 1        | 0     | 0    | 0.2  | A4            | 自助权器       |  |
| 13               | 1255         | 1        | 0     | 0    | 0.1  |               | 自动化用       |  |
| 14               | 195          | 1        | 0     | 0    | 0.1  |               | 0007       |  |

- 六、 云打印服务注意事项
  - 1. 云打印功能目前只支持在南开大学校内网使用,请大家使用前连接校内网;
  - 云打印服务暂不支持微信、QQ 内置浏览器下载扫描文档功能(打印功能可正常使用),如果需要使用手机下载扫描文档,请使用手机安装的浏览器打开云服务网址 (<u>http://print.lib.nankai.edu.cn/</u>),或者使用手机自带的扫一扫功能,扫描二维码, 并用手机浏览器打开对应网址信息,登陆后可进行扫描文档的下载;如果只涉及到 打印文件上传,微信端也可以进行上传操作。
  - 3. 云打印服务与原有的通过驱动打印的方式并不冲突,读者可根据需要选择云打印或

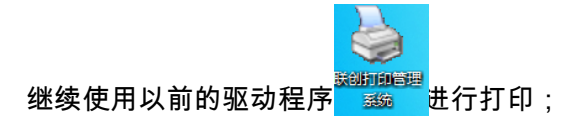

- 如果读者需要使用外网访问云打印网址,请先登录 VPN 账号,然后在打开的浏览
   器中打开云打印网址进行登录;
- 5. 关于使用方法上的任何问题,可以联系南开大学图书馆网络技术部:85358636
- 如果在使用过程中遇到缺纸等问题,请联系南开大学图书馆服务台,进行反馈,津 南校区中心馆服务台电话:85358363,八里台校区理科馆图书馆服务台电话: 23508176。